## RÉGLAGES APPLICATION DEPUIS LES PARAMÈTRES -

APPLE

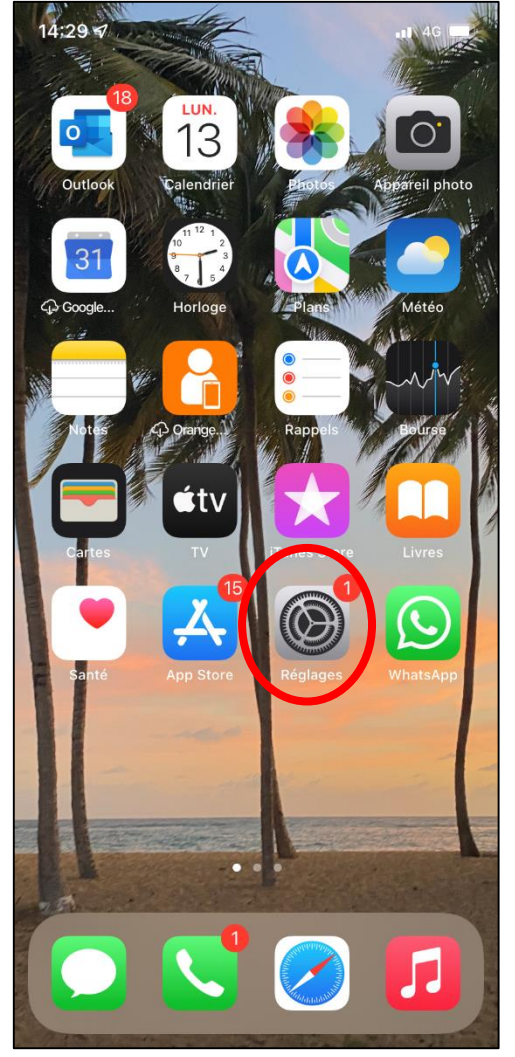

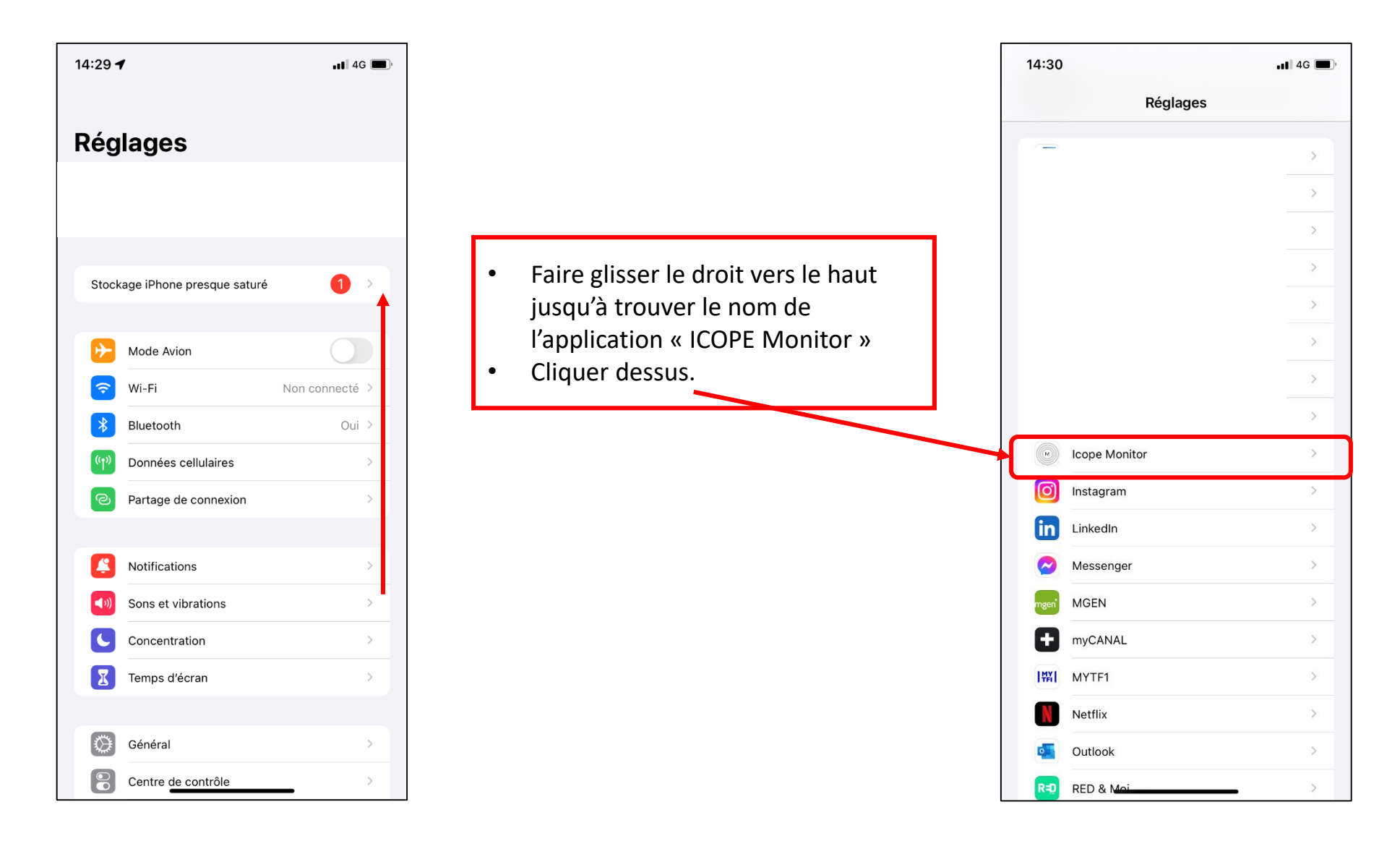

## RÉGLAGES APPLICATION DEPUIS LES PARAMÈTRES - APPLE

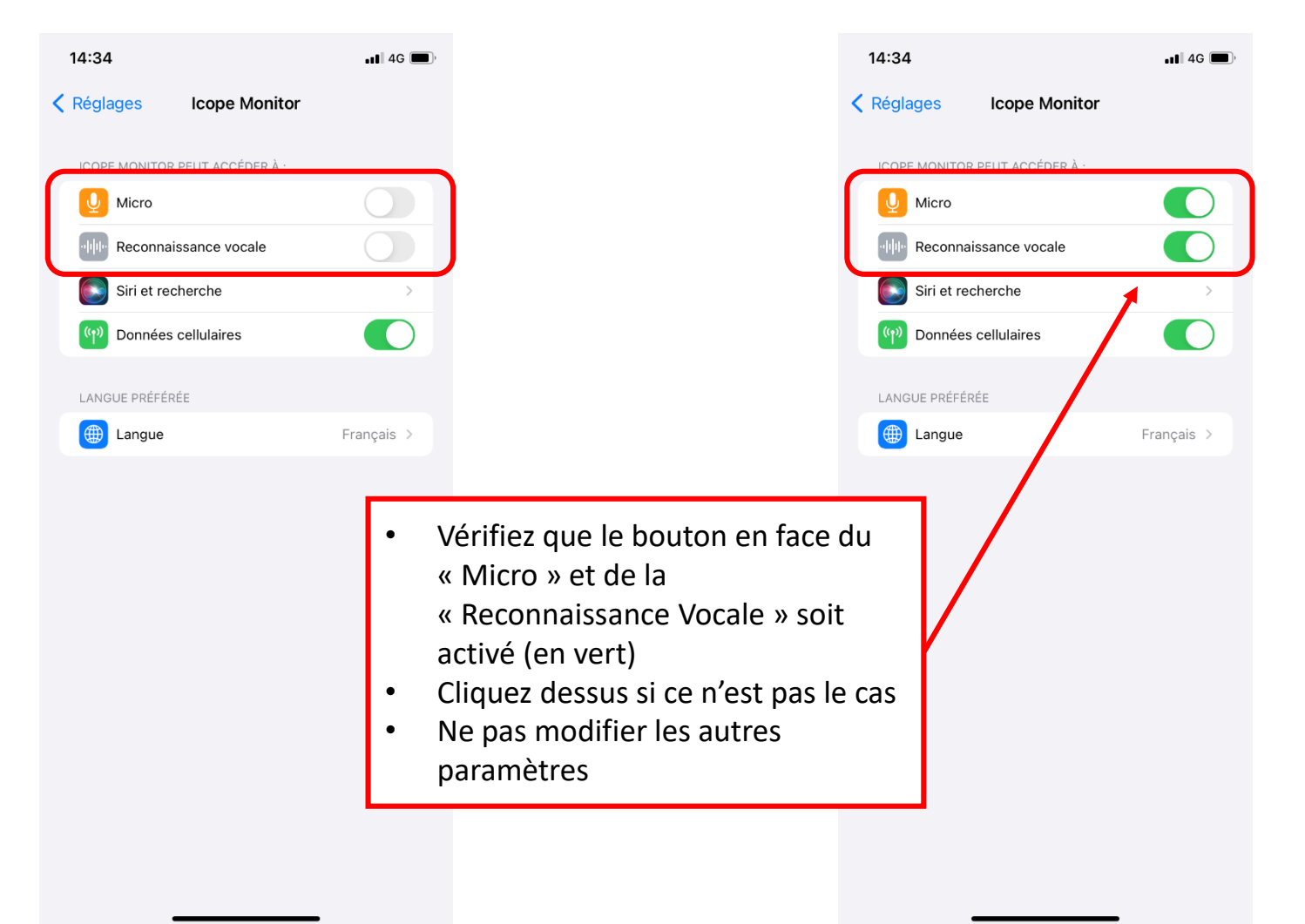